# 1-1. 로그인 (공인인증서 로그인)

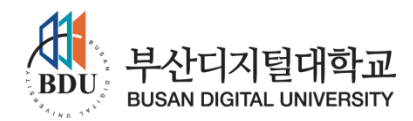

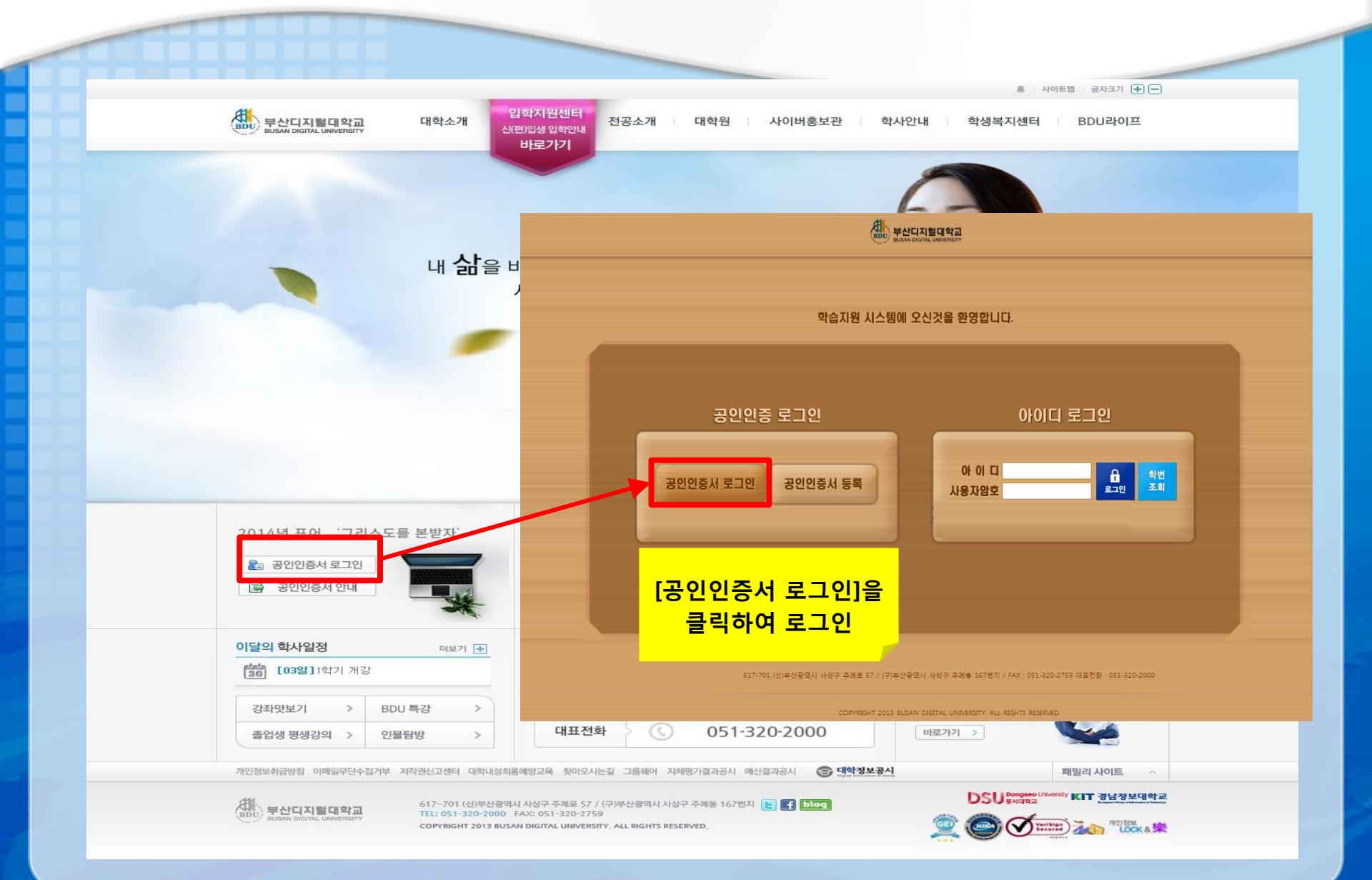

## 1-2. 로그인 (공인인증서 로그인)

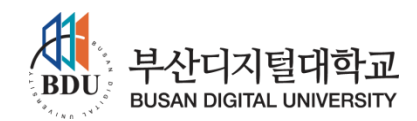

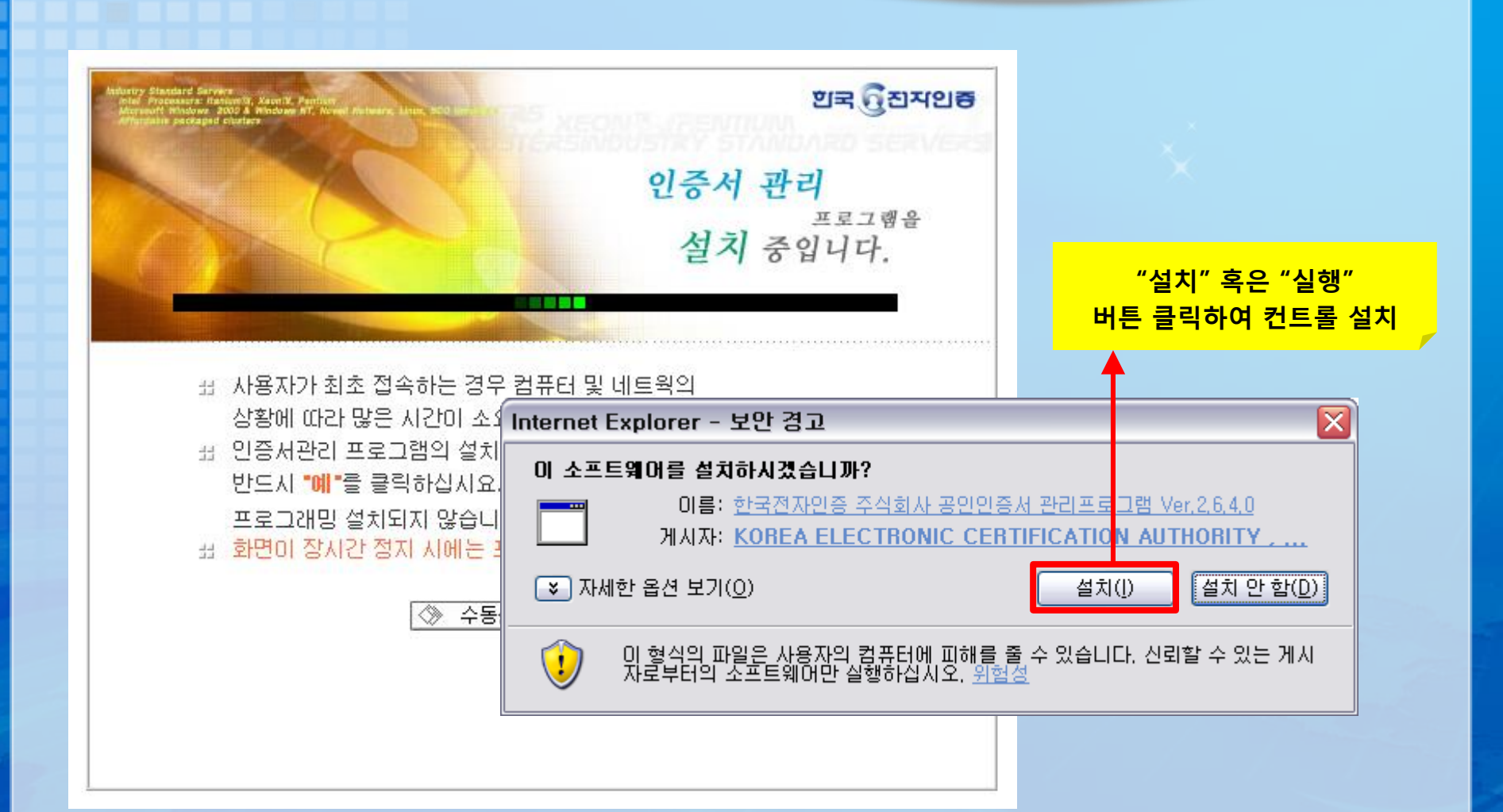

## 1-3. 로그인 (공인인증서 로그인)

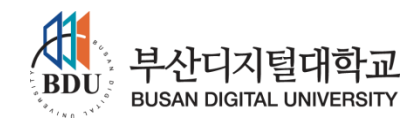

| 중 : 공인인증서 로그인 : - Windows Internet Explorer (중) http://web2.bdu.ac.kr.8080/BfModule/login/login_cert.php                                                                                                    | 爰 :: 공인인증서 로그인 :: - Windows Internet Explorer ② 한 http://web2.bdu.ac.kr:8080/BfModule/login/login_cert.php                                                                                                    |
|----------------------------------------------------------------------------------------------------|----------------------------------------------------------------------------------------------------|
| 공인인증서 로그인                                                                                                    | 공인인증서 로그인                                                                                                    |
| 공인인증서단?         장인인증서(Certificate)는         전자서명법에 따라 가압:         대한 법적인 효력을 부여         비행법적인 효력을 부여             사업:         비행법적인 효력을 부여                                                                                                    | 공인인증서단?       공인인증서(Certificate)는<br>전자서명법에 따라 가입지<br>대한 법적인 효력을 부여분       고지미역 서면       대한 법적인 효력을 부여분       고지미역 서면         방법 대상 법률과       한국종권전산       2013-12-26 23:5 유:         개인(금융       한국종권전산       2013-12-26 23:5 유:         개인(금융       한국종권전산       2013-12-26 23:5 유:         대한 법적인 대상       관업 (금융       한국종권전산       2014-02-11 23:5 유: |
| 완료         인증서찾기         비밀변호         확인           인증서 검증         인증서 보기         인증서 관리         인증서 신청         종료           공인인증서 분실신고는 e콜센터 \$118         응물센터         용118         용118< | 완료 인증시찾기 비밀번호 확인 확인 인증서 걸려 인증서 신청 종료 공인인증서 분실신고는 e콜센터 <b>읍</b> 118                                                                                                    |

#### 3

## 2-1. 로그인 (공인인증서 등록)

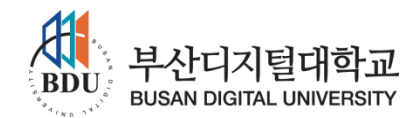

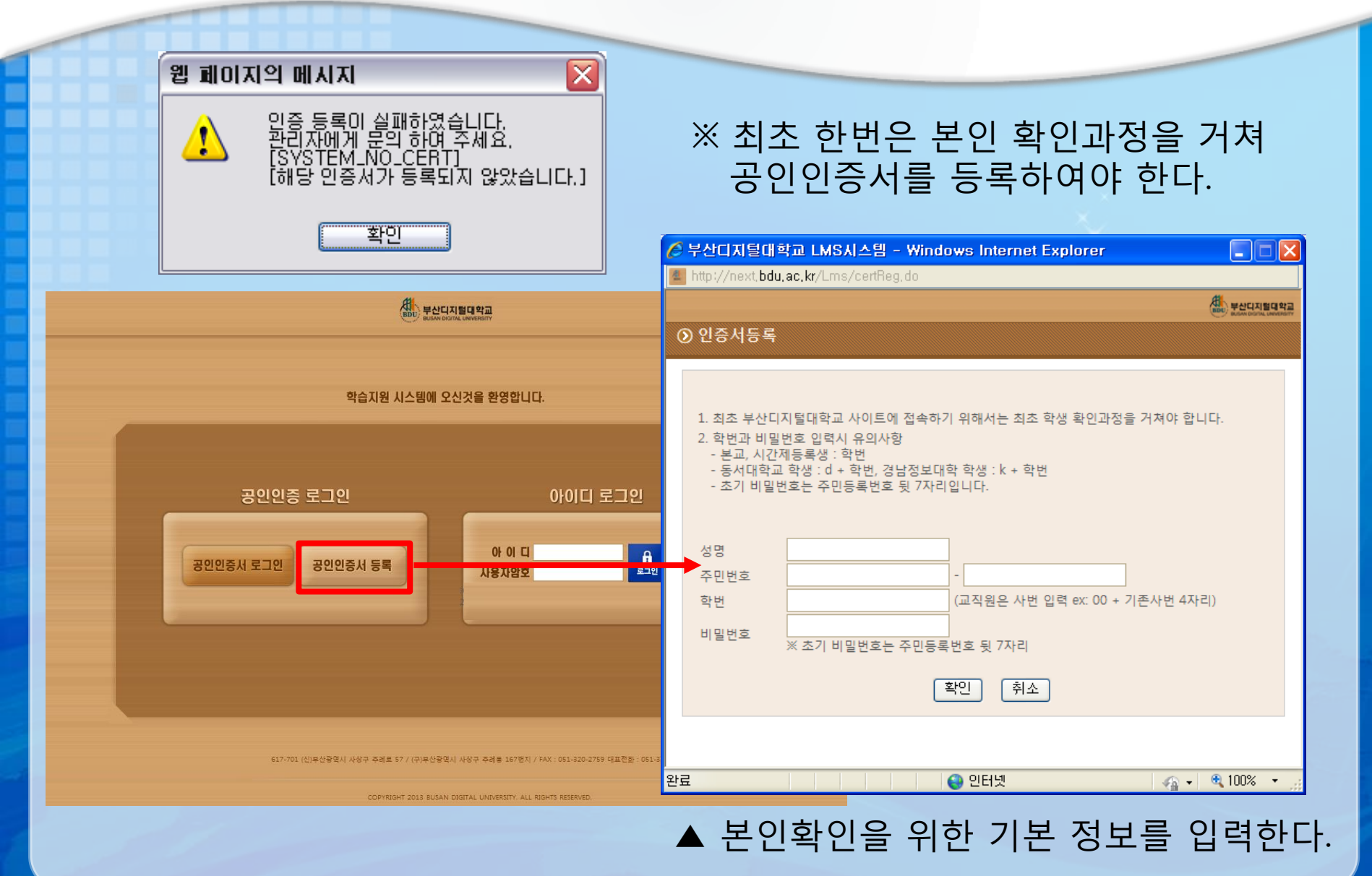

4

## 2-2. 로그인 (공인인증서 등록)

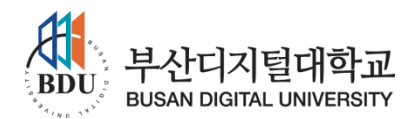

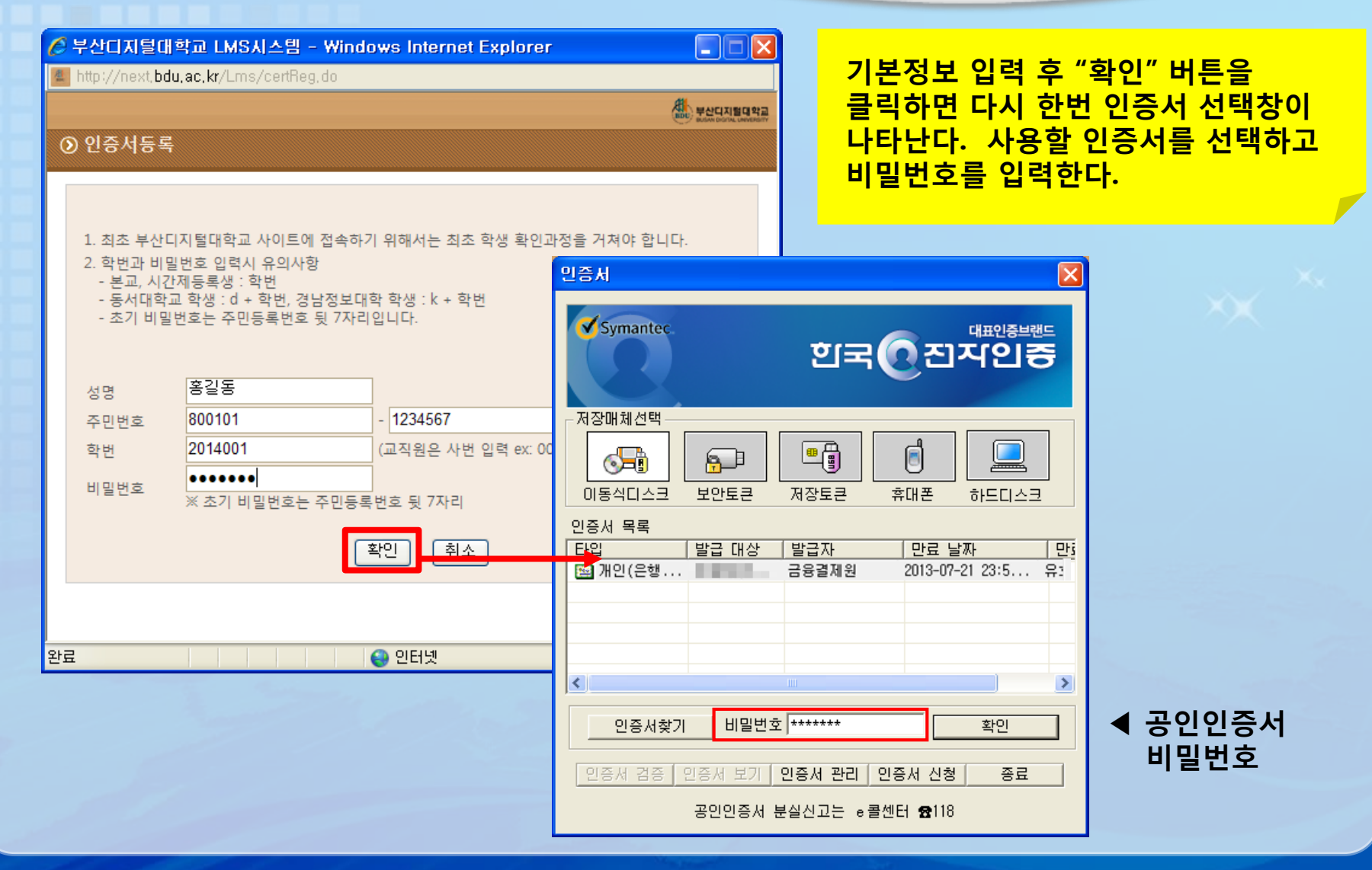